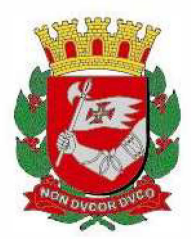

Nota Operacional PMCT 02/23

São Paulo, 10 de fevereiro de 2023.

### Instrutivo para o cálculo do Indicador de Qualidade do Contrato de Gestão Q11: "Percentual de pacientes em tratamento diretamente observado (TDO) para tuberculose" pelo TabNet

A Portaria da Secretaria Municipal da Saúde – SMS Nº 333 de 31 de maio de 2022, que "Atualiza os indicadores de qualidade e produção e institui indicadores de monitoramento para os contratos de gestão celebrados pela Secretaria Municipal da Saúde com organizações sociais, bem como dispõe sobre o acompanhamento assistencial desses contratos", publicada no DO de 01 de junho de 2022, estabelece em seu Anexo 1 o indicador de qualidade Q11 relacionado ao tratamento supervisionado de pacientes com tuberculose (TB) nas unidades de saúde.

O Anexo 1 "Matriz de indicadores de qualidade para o contrato de gestão" descreve o indicador Q11 e como realizar o cálculo, bem como o parâmetro/meta, fonte de verificação, periodicidade de verificação e o responsável pela evidência, a saber:

- Descrição do Indicador: % de pacientes em tratamento diretamente observado (TDO) para tuberculose.
- Cálculo do Indicador: nº de pacientes em TDO para TB no período da medição, em relação ao nº de pacientes em tratamento para TB no período da medição X 100.
- Parâmetro/Meta: Parâmetro 100%; Meta 70% dos pacientes em TDO.
- Fonte de verificação: TBWEB.
- Periodicidade de verificação: 4 vezes ao ano, conforme matriz de pontuação dos indicadores.

Este instrutivo tem como objetivo orientar e auxiliar os profissionais responsáveis na realização do cálculo do indicador Q11 previsto pela Portaria descrita acima utilizando o aplicativo TabNet.

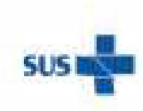

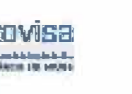

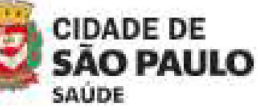

Coordenadoria de Vigliância em Saúde - COVISA

Rua General Jardim, 36 - República - São Paulo - SP - CEP 01223-012

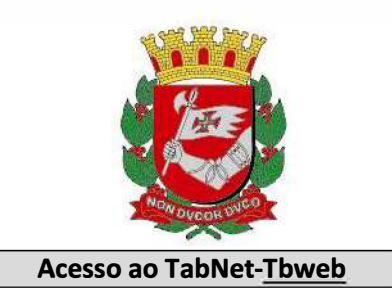

<u>TabNet</u> é um aplicativo que possibilita a tabulação de dados para subsidiar análises de diversas variáveis. <u>TabNet-TBweb</u> faz essa tabulação pela extração dos dados do banco de exportação do TBweb (atualizado mensalmente).

Este aplicativo está localizado na página da COVISA-INTRANET. Para acesso ao mesmo, precisa estar logado na rede PRODAM.

Endereço Intranet: covisa.prodam/

Na barra de opções que fica do lado esquerdo da tela, escolher **Tabnet** e clicar no sinal de +, para abrir opções; Escolher **TBweb** e clicar. Aparecerá na tela: **"Casos de Tuberculose"** 

Clicar sobre "Casos de Tuberculose" para aparecer a tela abaixo.

Filtros

1) Selecionar na caixa "Linha" a opção "Unidade de atendimento" e na caixa "Coluna" a opção "Tipo tratamento":

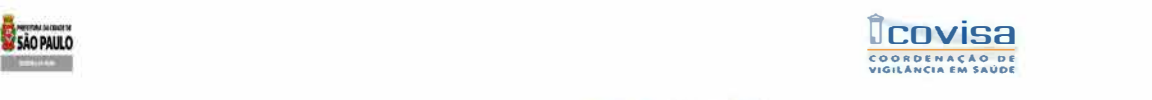

TUBERCULOSE - TBWEB

ortante: no campo "Periodos Disponíveis", a opção "2017" contém os registros dos anos de 2008 a 2017; e a opção "2023" contém os registros dos anos de 2018 a 2023. No Conteúdo, tanto para tabular o número de Contatos Comunicados quanto para o cálculo da % de Contatos Examinados entre os Comunicados, é necessário escolher o "1 ou mais contatos" nas Seleções Disponíveis dos Contatos Comunicados de 2017 ou de 2023.

| Unidada da atandimanta | -        | Teste de Sensibilidade        |   | 1        | Nº de Casos             |
|------------------------|----------|-------------------------------|---|----------|-------------------------|
| Tino de entre          | 1000     | Resistência medicamentosa     |   |          | Contatos Comunicados    |
| Dependente de esse     | 100      | Tipo tratamento               |   |          | Contatos Examinados     |
| Linha Eorma clípico    | - Colunz | Trat supervisionado efetivado | • | Conteúdo | % Contatos Examinados 🔻 |

2) Selecionar em "Períodos disponíveis" o ano "2023" (a opção 2023 contém registros dos últimos 6 anos "2018 a 2023", a ser atualizada a cada ano:

#### **Períodos Disponíveis**

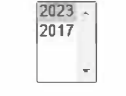

3) Na lista das caixas de "Seleções Disponíveis", selecionar as seguintes variáveis:

- Ano incidência: selecionar o ano

Ano incidência

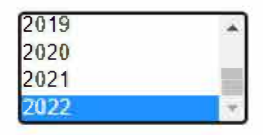

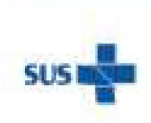

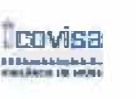

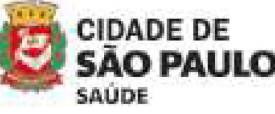

Coordenadoria de Vigliância em Saúde - COVISA

Rua General Jardim, 36 - República - São Paulo - SP - CEP 01223-012

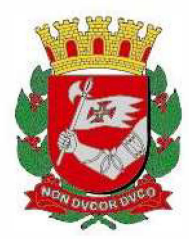

Este indicador pode ser calculado em qualquer mês do ano. Para tanto, desconsiderar os 02 meses anteriores da realização do cálculo, seguem os exemplos abaixo:

- Mês incidência: selecionar os 3 meses a serem avaliados

Mês de fevereiro: avaliação dos meses - setembro/outubro/novembro do ano anterior

Mês de maio: avaliação dos meses – dezembro do ano anterior\*/janeiro/ fevereiro do ano vigente \*Neste caso, como são anos diferentes é necessário selecionar separado: Primeiro seleciona o ano correspondente ao mês de dezembro e segue todo o passo a passo a seguir e depois seleciona o próximo ano com os meses de janeiro e fevereiro.

Mês de agosto: avaliação dos meses - março/abril/maio do ano vigente

Mês de novembro: avaliação dos meses - junho/julho/agosto do ano vigente

Mês incidência

| <ul> <li>Ano início tratamento: selecior</li> </ul> | nar o ano |
|-----------------------------------------------------|-----------|
|-----------------------------------------------------|-----------|

Ano inicio tratamento

| 2020 | 2020 |      |  |
|------|------|------|--|
| 2020 | 2020 |      |  |
|      | 2020 | 2020 |  |

Fodas as categorias

Janeiro

Fevereiro Marce

m Branco

AO MIGUEL ARCANJO

AO PEDRO DO TURVO

O PAULO

SAO PEDRO

- Município de residência: selecionar "SÃO PAULO"

Município de residência

- Município de atendimento: selecionar "SÃO PAULO"

Município de atendimento

| SAO MIGUELARCANJO  | * |
|--------------------|---|
| SAO PAULO          |   |
| SAO PEDRO          |   |
| SAO PEDRO DO TURVO | + |

- CRS atendimento: selecionar a CRS desejada

CRS atendimento

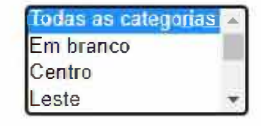

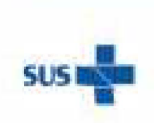

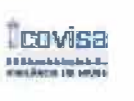

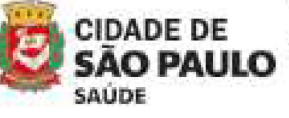

Coordenadoria de Vigliância em Saúde - COVISA

Rua General Jardim, 36 - República - São Paulo - SP - CEP 01223-012

www.prefeitura.sp.gov.br/covisa www.prefeitura.sp.gov.br/vacinasampa

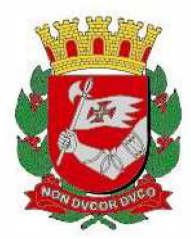

### - UVIS atendimento: selecionar a UVIS desejada

| UVIS ater                           | dimento                                      | Todas as categor<br>EM BRANCO<br>UVIS ARICANDU<br>UVIS BUTANTA | nias<br>UVA / MOOCA                                  |                            |
|-------------------------------------|----------------------------------------------|----------------------------------------------------------------|------------------------------------------------------|----------------------------|
| - Encerramento sem Mudança Di       | ag: selecionar "Tota                         | l dos Encerrar                                                 | mentos sem MD"                                       |                            |
| Ence                                | rramento sem Mudança I                       | Diag Todas as cat                                              | tegorias<br>cerramentos sem MD1                      |                            |
| 4) No final da tela, clicar em "Mos | stra":                                       |                                                                |                                                      |                            |
| Formato 💿 Tab                       | Ordenar pelos valores<br>pela com bordas ○Te | da coluna 🗌<br>xto pré-format                                  | Exibir linhas zeradas<br>tado ○Cohīnas separadas p   | or ":"                     |
|                                     |                                              | ostra Limpa                                                    |                                                      |                            |
| 5) Será apresentada uma nova tel    | a com a tabulação e                          | as variáveis s                                                 | selecionadas:                                        |                            |
| SÃO PAULO<br>Jamento La calación    |                                              |                                                                |                                                      | 9<br>6                     |
|                                     |                                              | TUBERCULOSE - TI                                               | BWEB                                                 |                            |
| Importante: no campo "Períoc        | dos Disponíveis", a opção "2016" contém      | os registros dos anos de 20                                    | 108 a 2016; e a opção "2022" contém os registros dos | anos de 2017 a 2022. No Co |
|                                     | Nº de Casos p                                | oor Tipo tratamento segundo l<br>Ano incidência: 202           | Unidade de atendimento                               |                            |
|                                     |                                              | Mês incidência: Janeiro, Fever                                 | reiro, Marco<br>2022                                 |                            |
|                                     |                                              | Municipio de residência: SA                                    | O PAULO                                              |                            |
|                                     |                                              | CRS atendimento: Cer                                           | ntro                                                 |                            |
|                                     | U                                            | VIS atendimento: UVIS SAN<br>o sem Mudança Diag: Total do      | ITA CECILIA<br>os Encerramentos sem MD               |                            |
|                                     |                                              | Período: 2022                                                  |                                                      |                            |
|                                     | Unidade de atendimento                       |                                                                | Auto-Administrado Supervisionado Em branco Total     |                            |
|                                     |                                              |                                                                |                                                      |                            |

A tabela gerada poderá ser salva como uma planilha Excel ao clicar no link "Cópia como .CVS" ou ser exportada para análise pelo TabWin ao clicar em "Cópia para TabWin".

#### Copia como .CSV

Copia para TabWin

7) Na planilha com os dados gerados, selecionar na coluna "Unidade de atendimento" <u>somente as linhas</u> <u>correspondentes as "UBSs"</u> para compor este indicador.

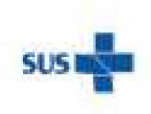

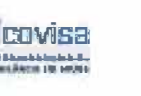

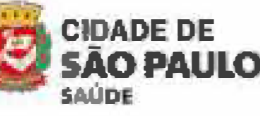

Coordenadoria de Vigliância em Saúde - COVISA

Rua General Jardim, 36 - República - São Paulo - SP - CEP 01223-012

www.prefeitura.sp.gov.br/covisa www.prefeitura.sp.gov.br/vacinasampa

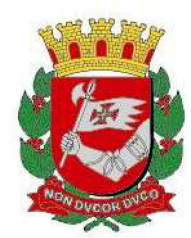

8) Para o cálculo do indicador, utilizar a fórmula:

número da coluna "supervisionado" (pacientes TB em TDO)

número da coluna "Total" (pacientes TB) x 100

Referência:

São Paulo. Secretaria Municipal da Saude. Portaria Secretaria Municipal da Saúde – SMS Nº 333 de 31 de Maio de 2022. Atualiza os indicadores de qualidade e produção e institui indicadores de monitoramento para os contratos de gestão celebrados pela Secretaria Municipal da Saúde com organizações sociais, bem como dispõe sobre o acompanhamento assistencial desses contratos. São Paulo, 2022.

Programa Municipal de Controle de Tuberculose Divisão de Vigilância Epidemiológica Coordenadoria de Vigilância de Saúde

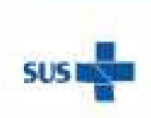

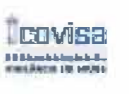

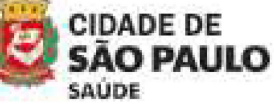

Coordenadoria de Vigliância em Saúde - COVISA

Rua General Jardim, 36 - República - São Paulo - SP - CEP 01223-012

www.prefeitura.sp.gov.br/covisa www.prefeitura.sp.gov.br/vacinasampa